## INSTRUKCJA OBSŁUGI APLIKACJI TEAMS dla uczniów (na smartfona lub tablet)

1. Pobieramy aplikację na telefon i się logujemy.

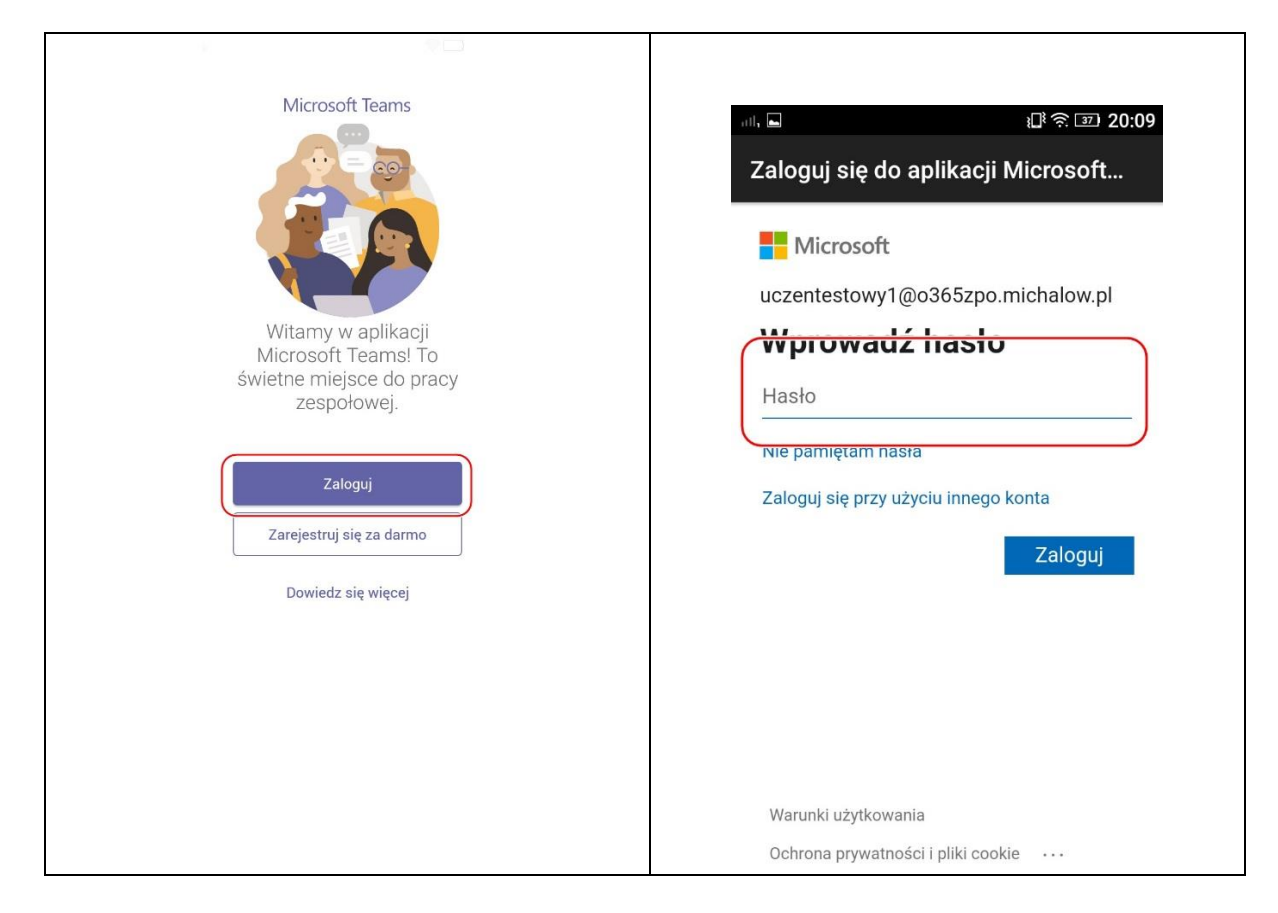

2. Widzimy ekrany powitalne.

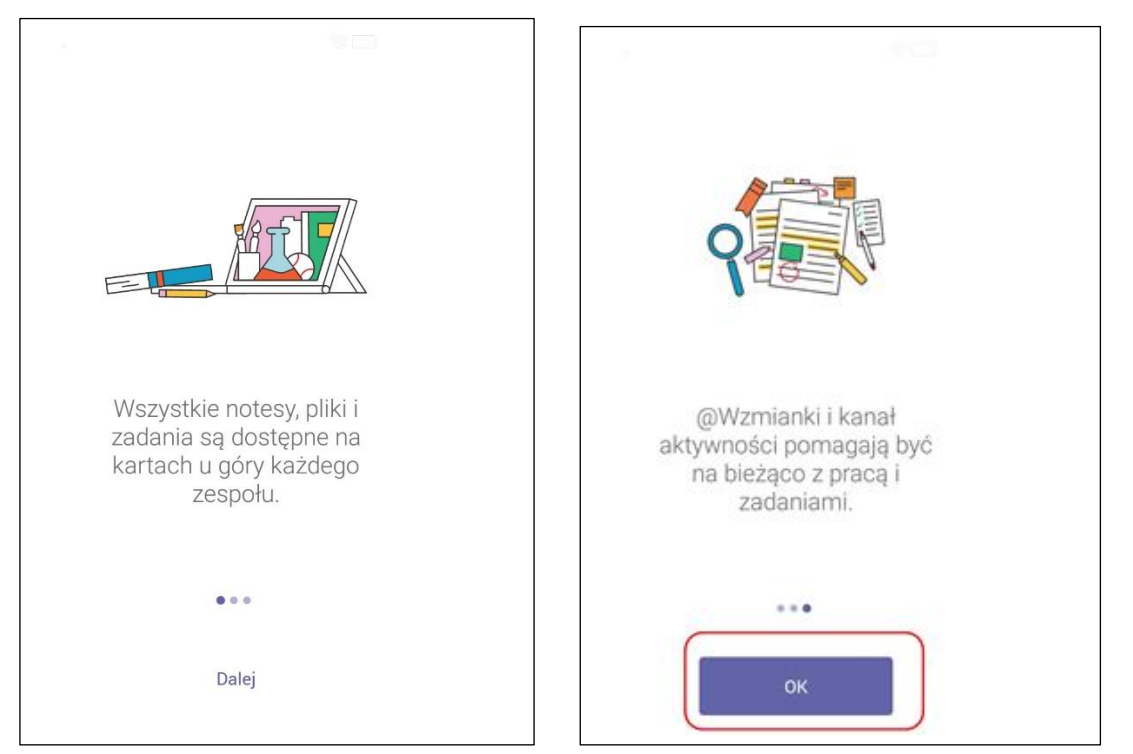

3. Wybieramy zakładkę "zespoły". W zespołach są różne grupy przedmiotowe. Wybieramy tę, która nas interesuje.

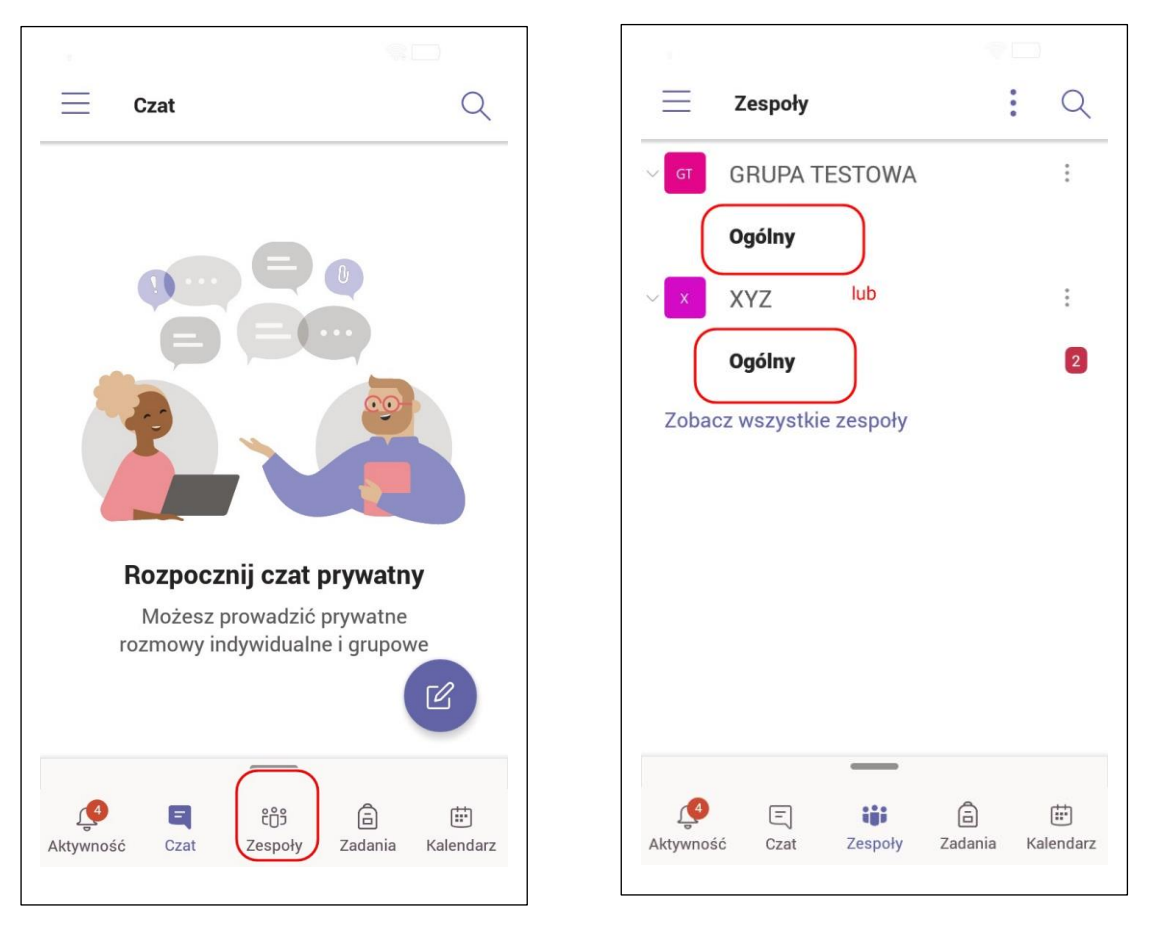

4. Następnie zakładkę więcej i dalej zadania. Widzimy taki ekran:

| ← Ogólny<br><sub>XYZ</sub>                                              |                             | <i>S</i> ↓             | :   |
|-------------------------------------------------------------------------|-----------------------------|------------------------|-----|
| WPISY                                                                   | PLIKI                       | WIĘCE                  | J)  |
| $\leftarrow$ Odpowiedz                                                  |                             |                        |     |
| O <sup>+</sup> Użytkownik<br>Beata T. i Ew                              | Aneta K. do<br>/a G. do zes | dał użytkowni<br>połu. | kóv |
| ະຕິອິ Użytkownik                                                        | Aneta K. zn                 | nienił opis zes        | poł |
| Assignme<br>23 mar, 21:4<br>Drua Próba<br>Due Mar 24<br>View assignment | ents<br>3                   | 0 tös                  | :   |
| Assignments<br>Assignr<br>Modified.                                     | 16:02<br>nent details       | ත්<br>have been        | :   |
| ← Odpowiedz                                                             |                             |                        | í ) |

 Klikamy w treść zadania do wykonania. Pokazuje się instrukcja. Czytamy i robimy wg poleceń. Jeśli zadanie wymaga napisania czegoś w Wordzie, to piszemy. Możemy też dołączyć zdjęcie. Klikamy + i dodajemy materiał. Poniżej zaprezentowane są kolejne kroki.

| $\leftarrow$ xyz                                         | PRZEŚLIJ               |
|----------------------------------------------------------|------------------------|
| Drua Próba                                               |                        |
| Termin wykonania dzisiaj o 2<br>Kończy się jutro o 23:59 | ·3:59 •                |
| Instrukcje to jest treść<br>Napisz imię na K             | ć zadania do zrobienia |
| Moja praca<br>十 Dodaj pracę                              |                        |
| <sup>Punkty</sup><br>Brak punktów                        |                        |
| [ <del>[</del> ])                                        |                        |
|                                                          |                        |
|                                                          |                        |
|                                                          |                        |
|                                                          |                        |
|                                                          |                        |

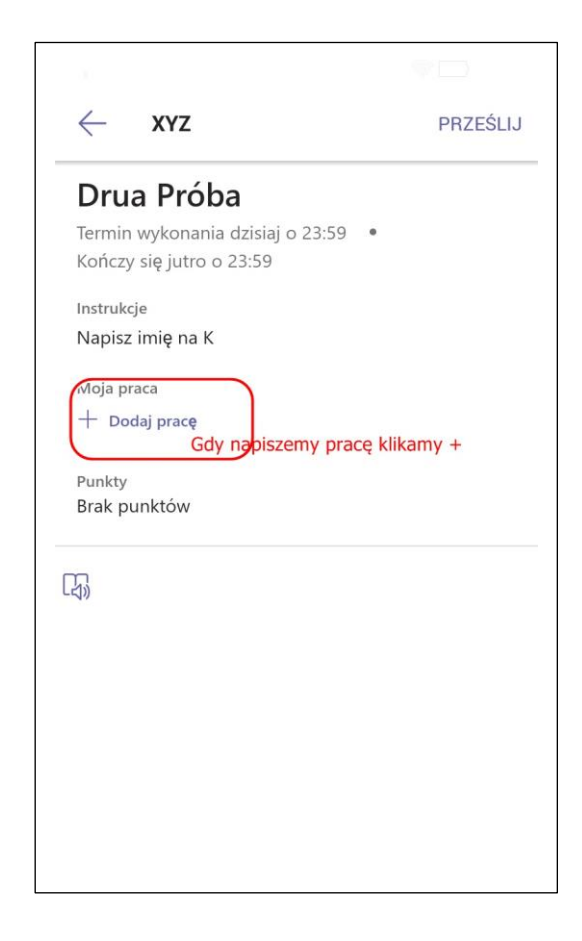

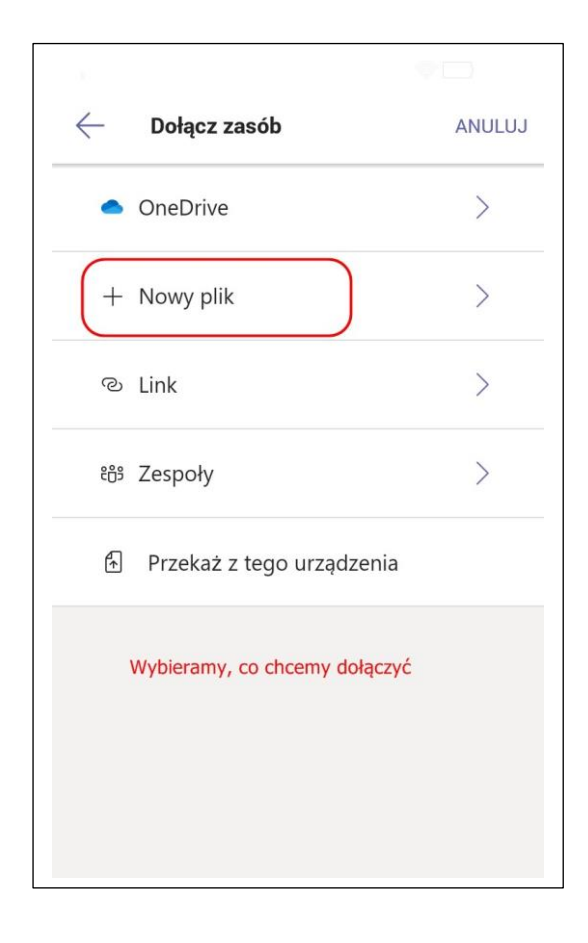

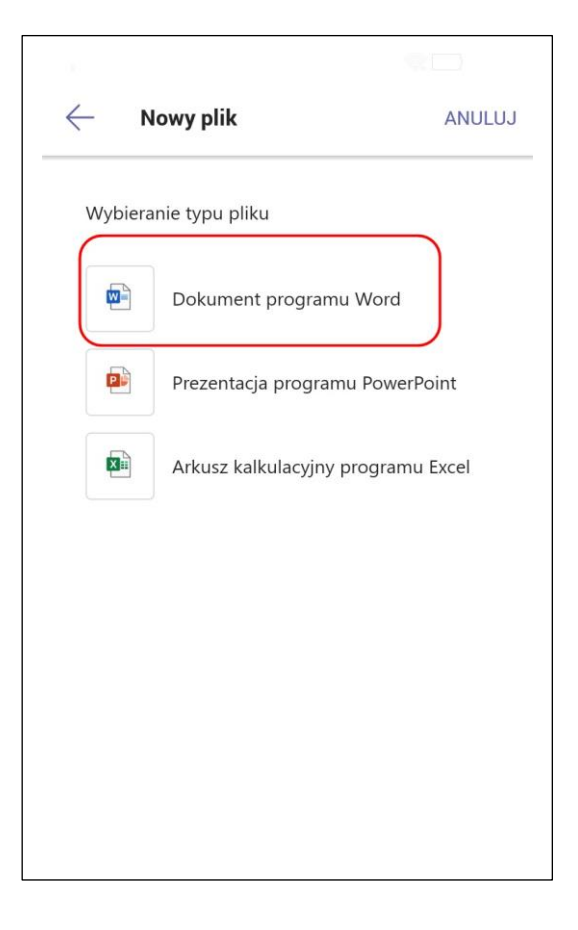

| 00               |                                       |                                              |
|------------------|---------------------------------------|----------------------------------------------|
| $\leftarrow$     | Dokument programu Wor                 | d ANULUJ                                     |
| Naza             | a nliku (wymagana)                    |                                              |
| K                | leopatra                              |                                              |
| $\square$        | t                                     |                                              |
|                  | Odpowiadamy na zadanie                |                                              |
|                  | Dołącz                                |                                              |
| G KI             | eopatra Kleopatrą                     | Ŷ                                            |
| q <sup>1</sup> w | $v^{2} e^{3} r^{4} t^{5} y^{6} u^{7}$ | i <sup>®</sup> o <sup>®</sup> p <sup>®</sup> |
| а                | sdfghj                                | k I                                          |
| 仑                | zxcvbr                                | n m 🗵                                        |

| Drua Próba               |                       |
|--------------------------|-----------------------|
| Termin wykonania dzisiaj | o 23:59 •             |
| Kończy się jutro o 23:59 | /                     |
| Instrukcje               | po załadowaniu plików |
| Napisz imię na K         |                       |
| Moja praca               |                       |
| E Kleopatra.docx         |                       |
| + Dodaj pracę            |                       |
|                          |                       |
| Punkty                   |                       |
| Brak punktow             |                       |
| Π                        |                       |
| 3))                      |                       |
|                          |                       |
|                          |                       |
|                          |                       |
|                          |                       |

6. Pamiętamy na koniec o tym, żeby w prawym górnym rogu zaznaczyć przycisk prześlij. I cieszymy się takim ekranem:

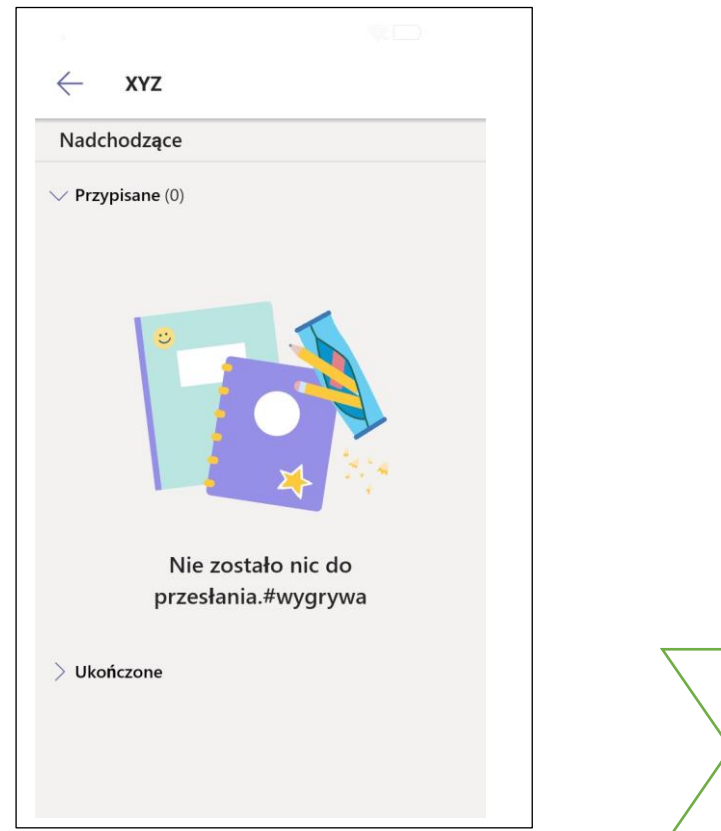

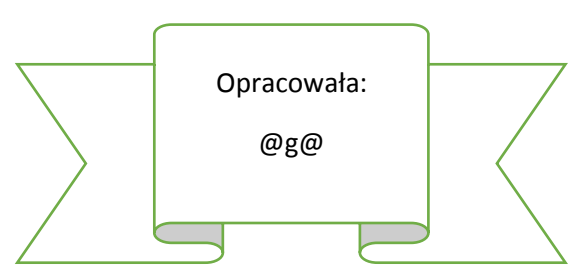